Milesight

# Vape Detector Featuring LoRaWAN® GS601

User Guide

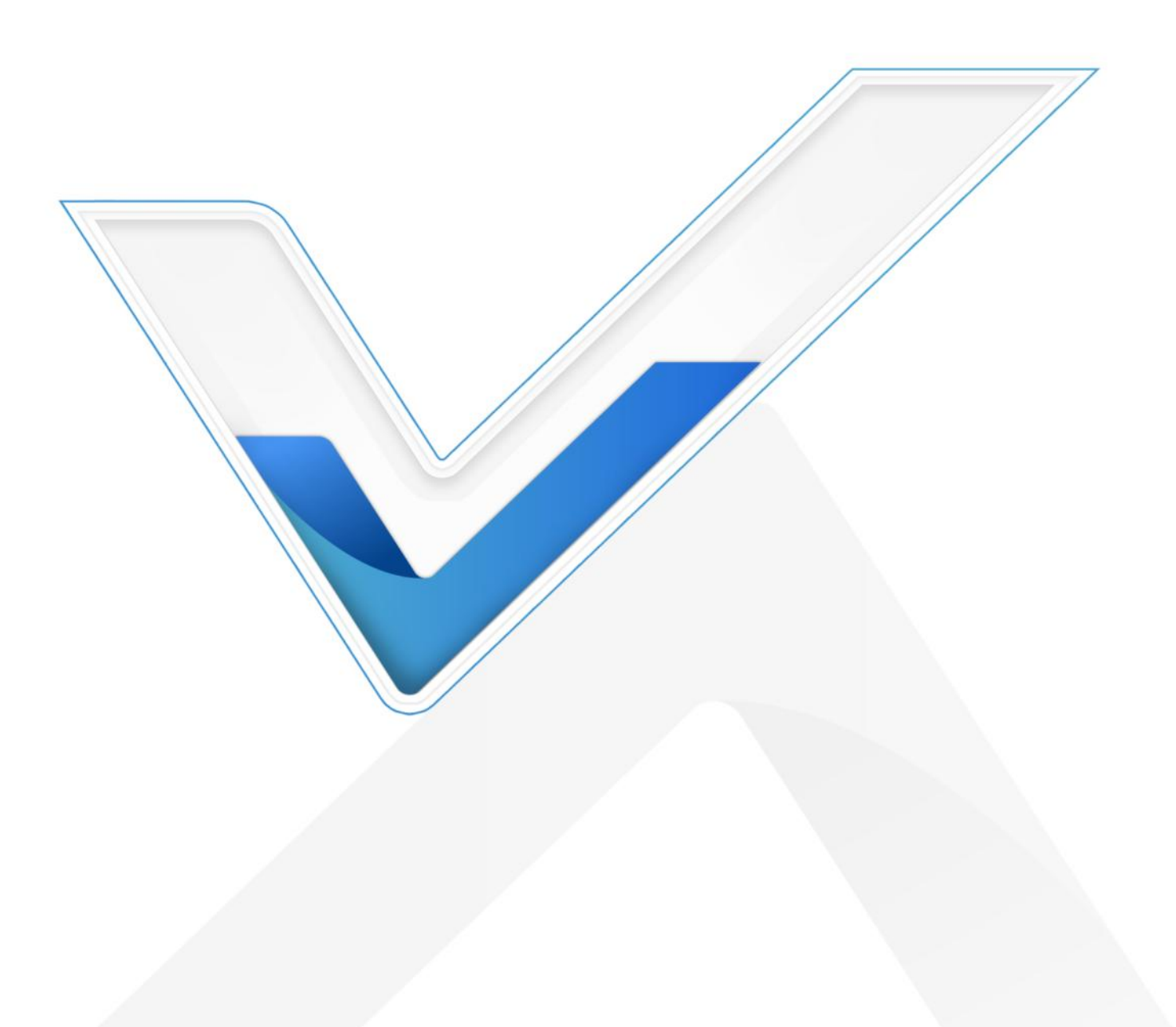

#### **Safety Precautions**

Milesight

Milesight will not hold responsibility for any loss or damage resulting from not following the instructions of this operating guide.

- The device must not be disassembled or remodeled in any way.
- To ensure the security of your device, please change the device password during the initial configuration. The default password is 123456.
- The device is not intended to be used as a reference sensor, and Milesight will not hold responsibility for any damage which may result from inaccurate readings.
- Do not place the device in places where the temperature is below/above the operating range.
- Do not place the device near naked flames, heat source (such as oven), or expose it to direct sunlight, cold source, liquid, and with extreme temperature changes.
- The device must never be subjected to shocks or impacts.

#### **Declaration of Conformity**

GS601 is in conformity with the essential requirements and other relevant provisions of the CE, FCC, and RoHS.

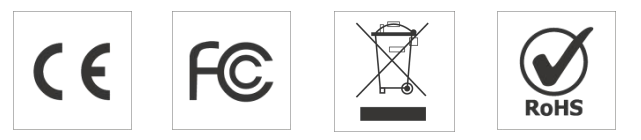

#### Copyright © 2011-2024 Milesight. All rights reserved.

All information in this guide is protected by copyright law. Whereby, no organization or individual shall copy or reproduce the whole or part of this user guide by any means without written authorization from Xiamen Milesight IoT Co., Ltd.

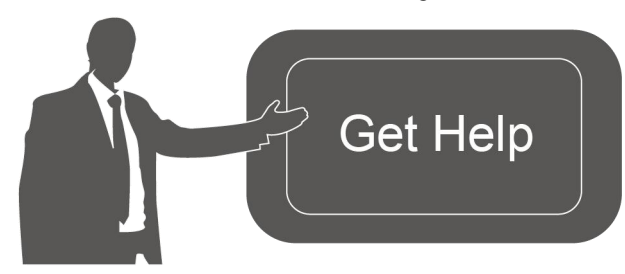

For assistance, please contact Milesight technical support: Email: iot.support@milesight.com Support Portal: support.milesight-iot.com Tel: 86-592-5085280 Fax: 86-592-5023065 Address: Building C09, Software Park Phase III, Xiamen 361024, China

#### **Revision History**

| Date          | Doc Version | Description     |
|---------------|-------------|-----------------|
| Sept.30, 2024 | V 1.0       | Initial version |

# Contents

| 1. Product Introduction         | 5 |
|---------------------------------|---|
| 1.1 Overview                    | 5 |
| 1.2 Features                    | 5 |
| 2. Hardware Introduction        | 5 |
| 2.1 Packing List                | 5 |
| 2.2 Hardware Overview           | 6 |
| 2.4 Button and LED Descriptions | 6 |
| 2.5 Dimensions(mm)              | 7 |
| 3. Power Supply                 | 7 |
| 4. Operation Guide              | 7 |
| 4.1 NFC Configuration           | 7 |
| 4.2 LoRaWAN® Settings           | 8 |
| 4.4.1 Basic Settings            | 8 |
| 4.4.2 Multicast Settings1       | 1 |
| 4.3 General Settings            | 3 |
| 4.4 Advanced Settings1          | 4 |
| 4.4.3 Calibration Settings1     | 4 |
| 4.4.4 Threshold Settings 1      | 5 |
| 4.5 Maintenance1                | 6 |
| 4.5.1 Backup1                   | 6 |
| 4.5.2 Upgrade                   | 9 |
| 4.5.3 Reset1                    | 9 |
| 5. Installation                 | 0 |
| 6. Device Maintenance2          | 1 |
| 7. Communication Protocol       | 2 |
| 7.1 Basic Information2          | 2 |
| 7.2 Sensor Data 2               | 3 |
| 7.3 Downlink Commands2          | 6 |
| Appendix                        | 1 |
| TVOC Levels and Guidelines      | 1 |

# **1. Product Introduction**

### 1.1 Overview

GS601 is a LoRaWAN<sup>®</sup> vape detector designed to identify vaping and smoking events and send alerts. Equipped with a suite of powerful embedded sensors, GS601 simultaneously measures temperature, humidity, TVOC, and PM parameters.

When environmental changes reach the preset thresholds, the detector activates both the LED light alert and buzzer sound alert.

In addition to local alerts, GS601 can also remotely report the air quality status and alarm messages via LoRaWAN<sup>®</sup> technology. By integrating with Milesight LoRaWAN<sup>®</sup> gateway and Milesight Development Platform, users can visually monitor all sensor data and manage the device remotely.

GS601 seamlessly blends into various installation environments, making it ideal for restrooms, changing rooms, classrooms, stairwells, apartments, and other locations.

## 1.2 Features

- Integrated with multiple sensors to detect vape, smoke, TVOC, temperature, humidity, and PM parameters
- Supports anti-water vapor disturbance and other gas interference, with interference information reported
- Equipped with a buzzer and indicator to signal when the device is powered, faulty, alarmed, or in an invalid status
- Supports setting the buzzer hibernate time to avoid false alarms during deployment
- Equipped with a vibration sensor to detect acts of vandalism or tampering
- Supports management and OTA upgrades via Milesight Development Platform
- Built-in NFC for easy configuration
- Compatible with standard LoRaWAN<sup>®</sup> gateways and network servers

## 2. Hardware Introduction

2.1 Packing List

 I × GS601 Sensor
 4 × Ceiling Mounting Kits
 1 × Type-C Cable & Power Adapter

 I × PoE Splitter (Optional)
 1 × Warranty Card
 1 × Quick Guide

If any of the above items is missing or damaged, please contact your sales representative.

## 2.2 Hardware Overview

Milesight

MAKE SENSING MATTER

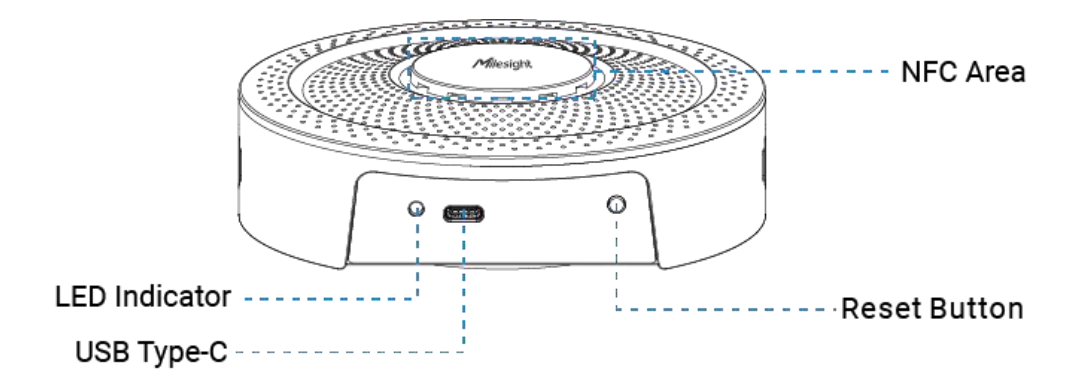

# 2.4 Button and LED Descriptions

| Function         | Action                                                | LED Indicator  |  |
|------------------|-------------------------------------------------------|----------------|--|
| Dower On /Off    | Connect to the power supply                           | Static On      |  |
| Power Un/Uff     | Disconnect power                                      | Light Off      |  |
| Reboot           | Press and hold reset button for over 3s               | Blinks Slowly  |  |
| Reset to Factory | Press and hold reset button for over 10s              | Blinks Quickly |  |
| Alarm            | When one of the measured values exceeds the threshold | Static On      |  |
|                  | When someone tampers the device                       |                |  |

## 2.5 Dimensions(mm)

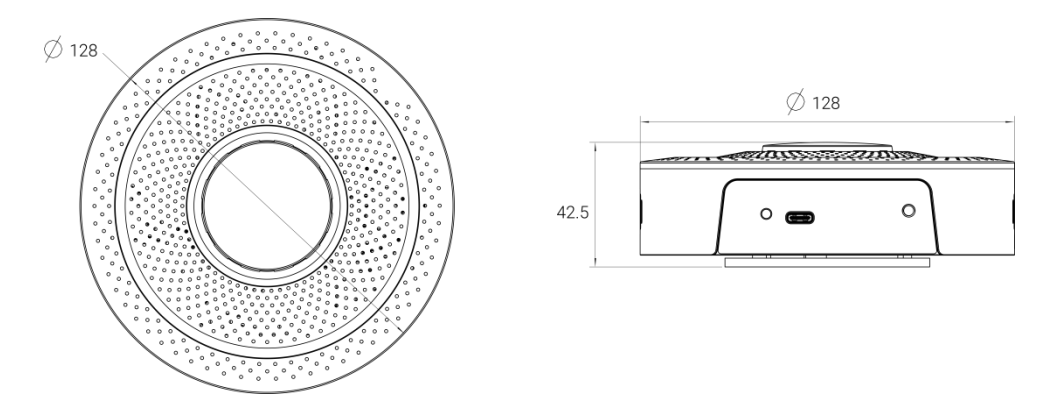

## 3. Power Supply

GS601 can be powered by USB (5V/1A). Choose one of the following methods to power up the device.

• Powered by a Power Adapter

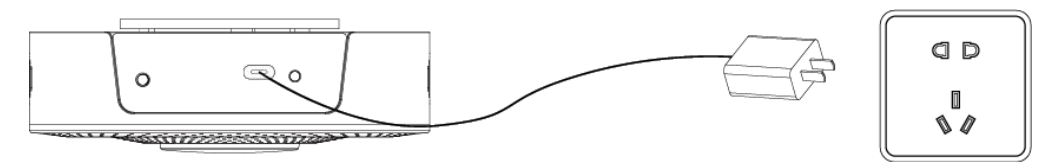

• Powered by a PoE Splitter

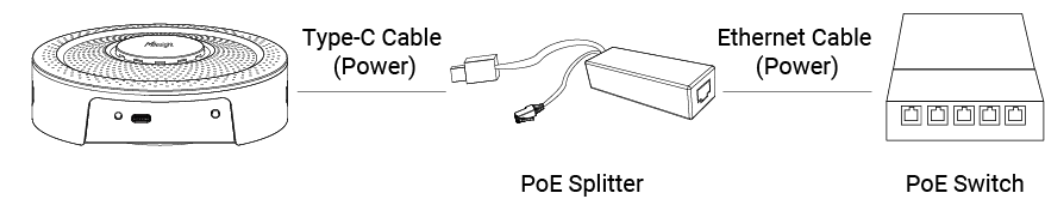

## 4. Operation Guide

## 4.1 NFC Configuration

- 1. Download and install the Milesight ToolBox App from Google Play or Apple App Store.
- 2. Enable NFC on your smartphone and launch Milesight ToolBox.

3. Place the smartphone's NFC area near the master device, and click **NFC Read** to read device information. The basic information and settings of the device will be shown on ToolBox App if it's successfully recognized. You can read and configure the device by tapping **Read/Write** on the App. For better security, please change the password during the first configuration. The default password is **123456**.

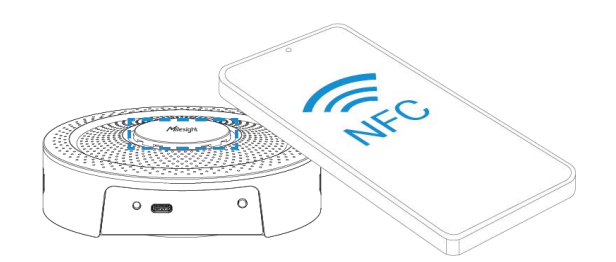

#### Note:

1) Locate the NFC detection area on the smartphone and it is recommended to remove your phone case.

2) If the smartphone fails to read/write configurations via NFC, detach the phone from the device and try again.

## 4.2 LoRaWAN® Settings

#### 4.4.1 Basic Settings

Configure AppEUI, Join Type, Application Key, and other information. You can also keep all the default settings.

| Device EUI         |   |
|--------------------|---|
| 24E124850E233488   |   |
| APP EUI            |   |
| 24e124c0002a0001   |   |
| * Application Port |   |
| 85                 |   |
| LoRaWAN Version    |   |
| V1.0.3             | • |
| Work Mode          |   |
| Class C            | • |

| Parameters       | Description                                                              |
|------------------|--------------------------------------------------------------------------|
| Device EUI       | Unique ID of the device which can also be found on the label.            |
| App EUI          | The default App EUI is 24E124C0002A0001.                                 |
| Application Port | The port is used for sending and receiving data, the default port is 85. |
| LoRaWAN®         |                                                                          |
| Version          | V1.0.2 and V1.0.3 are available.                                         |

8

Milesight

| Work Mode                  | It is fixed as Class C.                                                                         |
|----------------------------|-------------------------------------------------------------------------------------------------|
| Confirmed Mode             | If the device does not receive an ACK packet from the network server, it will resend data once. |
| Join Type                  | Both OTAA and ABP modes are available.                                                          |
| Application Key            | Appkey for OTAA mode, the default is                                                            |
| Network Session<br>Key     | Nwkskey for ABP mode, the default is<br>5572404C696E6B4C6F52613230313823.                       |
| Application<br>Session Key | Appskey for ABP mode, the default is 5572404C696E6B4C6F52613230313823.                          |
| Device Address             | DevAddr for ABP mode, the default is the 5th to 12th digits of the SN.                          |

Enable or disable the frequency to send uplinks.

|           | * Support Frequency |   |  |
|-----------|---------------------|---|--|
|           | EU868               | • |  |
|           | Frequency/MHz       |   |  |
|           | 868.1               |   |  |
|           | 868.3               |   |  |
|           | 868.5               |   |  |
| Supported | 867.1               |   |  |
| Frequency | 867.3               |   |  |
|           |                     |   |  |

If frequency is one of AU915/US915, enter the index of the channel that you want to enable and make them separated by commas.

#### Examples:

- 1, 40: Enabling Channel 1 and Channel 40
- 1-40: Enabling Channel 1 to Channel 40
- 1-40, 60: Enabling Channel 1 to Channel 40 and Channel 60
- All: Enabling all channels
- Null: Indicate that all channels are disabled

| * Support Frequency |                          |  |  |  |  |  |
|---------------------|--------------------------|--|--|--|--|--|
| US915               | US915 -                  |  |  |  |  |  |
| Enable Chan         | Enable Channel Index (1) |  |  |  |  |  |
| Index               | Frequency/MHz ①          |  |  |  |  |  |
| 0 - 15              | 902.3 - 905.3            |  |  |  |  |  |
| 16 - 31             | 905.5 - 908.5            |  |  |  |  |  |
| 32 - 47             | 908.7 - 911.7            |  |  |  |  |  |
| 48 - 63             | 911.9 - 914.9            |  |  |  |  |  |
| 64 - 71             | 903 - 914.2              |  |  |  |  |  |

 Reporting interval ≤ 35 mins: the device will send a specific number of

 LinkCheckReq MAC packets to the network server every reporting interval or

 every double reporting interval to validate connectivity; If there is no response,

 the device will rejoin the network.

 Rejoin Mode
 Reporting interval > 35 mins: the device will send a specific number of

 LinkCheckReq MAC packets to the network server every reporting interval to

 validate connectivity; If there is no response, the device will rejoin the network.

 Note: Only OTAA mode supports rejoin mode.

 Set the number of packets sent

 When the rejoin mode is enabled, set the number of LinkCheckReq packets to send.

 Note: the actual sending number is Set the number of packet sent + 1.

 ADR Mode
 Allow network server to adjust the data rate of the device

| ADIVINIOUE       | Allow network server to adjust the data rate of the device.           |
|------------------|-----------------------------------------------------------------------|
| Spreading Factor | If ADR is disabled, the device will send data via this spread factor. |
| Tx Power         | Transmit power of the device.                                         |
| RX2 Data Rate    | RX2 data rate to receive downlinks.                                   |
| RX2 Frequency    | RX2 frequency to receive downlinks. Unit: Hz                          |

#### Note:

1) Please contact sales personnel for device EUI list if there are many units.

2) Please contact sales personnel if you need random App keys before purchase.

3) Select OTAA mode if you are using Milesight Development Platform to manage devices.

#### 4.4.2 Multicast Settings

Milesight

Milesight gateways supports setting up several multicast groups to receive multicast commands from network servers and users can use this feature to control devices in bulks. 1. Enable **Multicast Group** and set a unique multicast address and keys to distinguish other groups. You can also keep these settings by default.

| Multicast Group1    | -     |
|---------------------|-------|
| Multicast Address 🛈 |       |
| 1111111             |       |
| McNetSKey           |       |
| *****               | ***** |
| McAppSKey           |       |
| ****                | ***** |
| Multicast Group2    |       |
| Multicast Group3    |       |

| Parameters             | Description                                                       |  |  |
|------------------------|-------------------------------------------------------------------|--|--|
| Multicast Address      | Unique 8-digit address to distinguish different multicast groups. |  |  |
|                        | 32-digit key. Default values:                                     |  |  |
|                        | Multicast Group 1: 5572404C696E6B4C6F52613230313823               |  |  |
| Multicast              | Multicast Group 2: 5572404C696E6B4C6F52613230313824               |  |  |
|                        | Multicast Group 3: 5572404C696E6B4C6F52613230313825               |  |  |
|                        | Multicast Group 4: 5572404C696E6B4C6F52613230313826               |  |  |
| Multicast<br>McAppSkey | 32-digit key. Default values:                                     |  |  |
|                        | Multicast Group 1: 5572404C696E6B4C6F52613230313823               |  |  |
|                        | Multicast Group 2: 5572404C696E6B4C6F52613230313824               |  |  |
|                        | Multicast Group 3: 5572404C696E6B4C6F52613230313825               |  |  |
|                        | Multicast Group 4: 5572404C696E6B4C6F52613230313826               |  |  |

2. Add a multicast group on the network server. Take Milesight UG6x gateway as an example, go to **Network Server > Multicast Groups**, and click **Add** to add a multicast group.

| Status           | General        | Applications      | Profiles | Device     | Multicast Groups       | Gateway Fleet     | Packets |       |
|------------------|----------------|-------------------|----------|------------|------------------------|-------------------|---------|-------|
| Packet Forwarder | Multicast Grou | ps                |          |            |                        |                   |         |       |
| Network Server   | Add            | l.                |          |            |                        |                   | Search  | Q,    |
|                  |                | Multicast Address |          | Group Name |                        | Number of Devices | Opera   | ation |
| Network          |                |                   |          | No         | matching records found |                   |         |       |

Fill in the multicast group information that is the same as device settings, and select the devices that you need to control, then click **Save**.

| NA                                      | 2                   |          |        |                          |                 |               |      |        |
|-----------------------------------------|---------------------|----------|--------|--------------------------|-----------------|---------------|------|--------|
| Multicast Addres                        | iS                  |          |        |                          | 11111111        |               |      |        |
| Multicast Netwo                         | rk Session Key      |          |        |                          | 5572404c696e    | 6b4c6f5261323 | 0    |        |
| Multicast Applica                       | ation Session Ke    | у        |        |                          | 5572404c696e    | 6b4c6f5261323 | 0    |        |
| Class Type                              |                     |          |        |                          | Class C         |               | ~    |        |
| Datarate                                |                     |          |        |                          | DR0 (SF12, 12   | 25kHz)        | ~    |        |
| Frequency                               |                     |          |        |                          | 869525000       |               | Hz   |        |
| Frame-counter                           |                     |          |        |                          | 1               |               |      |        |
|                                         |                     |          |        |                          |                 |               | - 10 |        |
| Selected Devic                          | BS .                |          |        |                          |                 |               |      |        |
| Selected Device                         | 95                  |          |        |                          |                 |               |      |        |
| Selected Devic                          | 25                  |          |        | Save                     |                 |               |      |        |
| Selected Device GS601 × Add Device      | PS<br>Payload Codec | Profiles | Device | Save                     | Gateway Fleet P | Packets       |      |        |
| Selected Devic<br>GS601 ×<br>Add Device | Payload Codec       | Profiles | Device | Save<br>Multicast Groups | Gateway Fleet P | Packets       |      |        |
| Selected Devic                          | Payload Codec       | Profiles | Device | Save<br>Multicast Groups | Gateway Fleet P | Packets       |      | Search |

3. Go to **Network Server > Packets**, select the multicast group and fill in the downlink command, then click **Send**. The network server will broadcast the command to devices that belong to this multicast group.

**Note:** Ensure all devices' application ports are the same.

| General        | Applications    | Payload Codec | Profiles | Device | Multicast Groups | Gateway Fleet | Packets |      |           |      |
|----------------|-----------------|---------------|----------|--------|------------------|---------------|---------|------|-----------|------|
| Send Data To   | Device          |               |          |        |                  |               |         |      |           |      |
|                | Device EUI      |               | Туре     |        |                  | Payload       |         | Port | Confirmed |      |
| 000000         | 000000000       |               | ASCII    | ~      |                  |               |         | 85   |           | Send |
|                |                 |               |          |        |                  |               |         |      |           |      |
| Send Data to I | Multicast Group |               |          |        |                  |               |         |      |           |      |
|                | Multicast Group |               | Туре     |        |                  | Payload       |         | Port |           |      |
| vape d         | etector         | *             | hex      | ~      | bel              |               |         | 85   |           | Send |

# 4.3 General Settings

| Device        | e e                   | Network |  |  |
|---------------|-----------------------|---------|--|--|
| General       | General Calibration T |         |  |  |
| Reporting Int | erval(min)            |         |  |  |
| 3             |                       |         |  |  |
| Temperature   | Unit                  |         |  |  |
| °C            |                       | -       |  |  |
| LED Indicator |                       |         |  |  |
| Buzzer        |                       |         |  |  |
| Tampering A   | larms (i)             |         |  |  |
| Time Zone     |                       |         |  |  |
| UTC+8 (CT     | /CST: China           | St 🔻    |  |  |

| Parameters         | Description                                                             |
|--------------------|-------------------------------------------------------------------------|
|                    | Reporting interval of transmitting data to the server.                  |
| Reporting Interval | Default: 10 min, Range: 1 - 1440 min.                                   |
| Temperature Unit   | Choose °C or °F to display in ToolBox App.                              |
| LED Indicator      | Enable or disable the LED Indicator to display alarm status.            |
|                    | Enable or disable the buzzer to sound for three reasons: the vaping     |
| _                  | index exceeds the threshold, triggering the tamper alarm and triggering |
| Buzzer             | the burning alarm.                                                      |
|                    | Hibernate Period: When enabled, the buzzer will not respond when the    |

|                      | vaping index exceeds the threshold within the set time period.                  |  |  |
|----------------------|---------------------------------------------------------------------------------|--|--|
|                      | Stop Buzzer: When enabled, press the reset button to turn off the               |  |  |
|                      | current buzzer alarm.                                                           |  |  |
|                      | After enabled, if the device is tampered with or forcibly moved, it will        |  |  |
| rampening Alarms     | trigger an alarm accompanied by a red light and a buzzer.                       |  |  |
|                      | Set the time zone of the current location. When you click <b>Sync</b> button of |  |  |
| Time Zone            | ToolBox App to sync time, the device will also sync the time zone from          |  |  |
|                      | smartphone automatically.                                                       |  |  |
|                      | Enable or disable Daylight Saving Time (DST).                                   |  |  |
| Deulisht Ceuine Time | Start Time: the start time of DST time range.                                   |  |  |
| Daylight Saving Time | End Time: the end time of DST time range.                                       |  |  |
|                      | DST Bias: the DST time will be faster according to this bias setting.           |  |  |
| Change Password      | Change the password for ToolBox App to write to this device.                    |  |  |

# 4.4 Advanced Settings

## 4.4.3 Calibration Settings

Go to **Device > Setting > Calibration** to enable calibration.

Milesight

| General        | Calibr    | ration     | Thi    |
|----------------|-----------|------------|--------|
| Temperature    | 2         |            |        |
| Current Value( | °C)       | Final Valu | ie(°C) |
| 29.2           |           | 28.7       |        |
| Calibration V  | /alue(°C) |            |        |
| -0.5           |           |            |        |
| Humidity       |           |            |        |
| Vaping Index   | ×         |            |        |
| PM1.0          |           |            |        |
| PM2.5          |           |            |        |
| PM10           |           |            |        |
| TVOC           |           |            |        |

#### 4.4.4 Threshold Settings

Go to **Device > Setting > Threshold** of ToolBox App to enable and configure the threshold settings. If the threshold is triggered, the device will report the threshold alarm packets instantly.

| al Calibratio   | n Threshold |
|-----------------|-------------|
| Temperature     |             |
| Vaping Index (  | i) 🛑        |
| Above           |             |
| 10              |             |
| PM1.0           |             |
| PM2.5           |             |
| PM10            |             |
| TVOC            |             |
| Alarm Reportin  | g Times     |
| 1               |             |
| Alarm Dismiss I | Report (i)  |

| Parameters              | Description                                                                                                    |
|-------------------------|----------------------------------------------------------------------------------------------------|
| Alarm Reporting         | Set the number of alarm reports to be sent after the threshold is triggered,                                                                                                    |
| Times                   | the default value is 1.                                                                                                    |
| Alarm Dismiss<br>Report | Once enabled, the device will send an alarm dismiss report when it detects a value below the threshold for 1 minute (vape index) or if the collected value is below the threshold for 3 continuous times (for other items except the vape index). |

## 4.5 Maintenance

#### 4.5.1 Backup

GS601 supports backup templates for quick and easy device configurations in bulk. The backup feature is only available for devices with the same model and LoRaWAN<sup>®</sup> frequency band.

1. Click **I** to go to **Template** page in the App, click **Add Template** to save the current settings as a template. The saved templates are also editable.

| GS601-868M/915M 🛅 …                         |
|---------------------------------------------|
| Basic Information > Activated               |
| SN 6850E23348820008<br>EUI 24E124850E233488 |
| < Template                                  |
|                                             |
| You haven't saved the template yet          |
| Impo Add Template                           |

2. Select one saved template and click **Write**, then attach the smartphone to another device via NFC to import the template.

| <b>°</b> °             | • |
|------------------------|---|
| LED Indicator          |   |
| Buzzer                 |   |
| Tampering Alarms ①     |   |
| Time Zone              |   |
| UTC (WET: Western Euro | • |
|                        | - |
| Write                  |   |

**Note:** Check the box to export or delete the template. Click the template to edit the configurations.

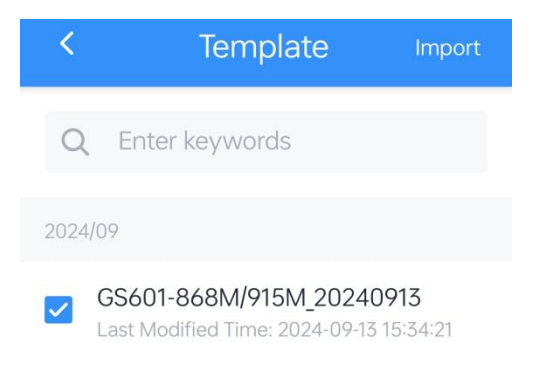

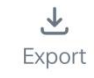

#### 4.5.2 Upgrade

Milesight

1. Download firmware from the Milesight website to your smartphone.

2. Go to **Maintenance** page of ToolBox App, and tap **Upgrade** to import firmware and upgrade the device.

**Note:** Operation on ToolBox is not supported during the upgrade.

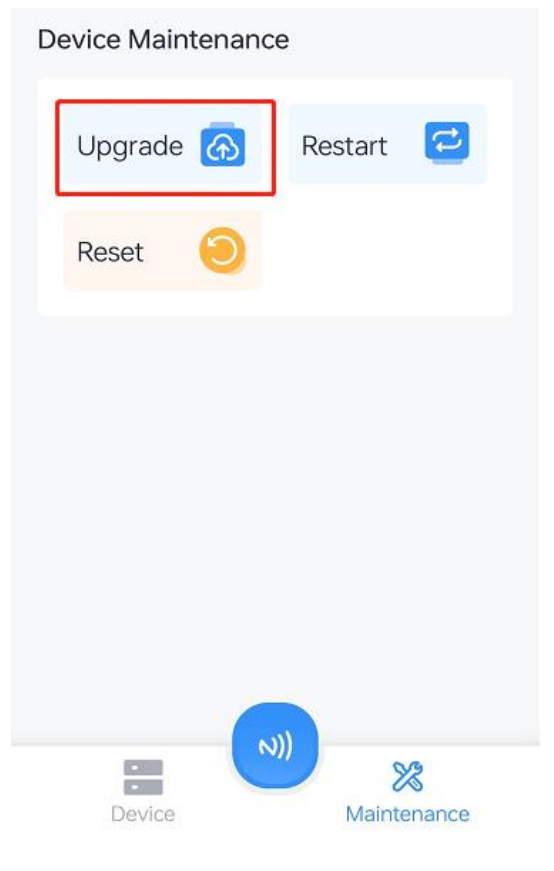

#### 4.5.3 Reset

GS601 supports two methods to reset the device, which are as follows:

Via Hardware: Press and hold on the device's reset button for 10s.

Via ToolBox App: Go to Maintenance page to tap Reset, then attach the smartphone to the device via NFC to complete the reset.

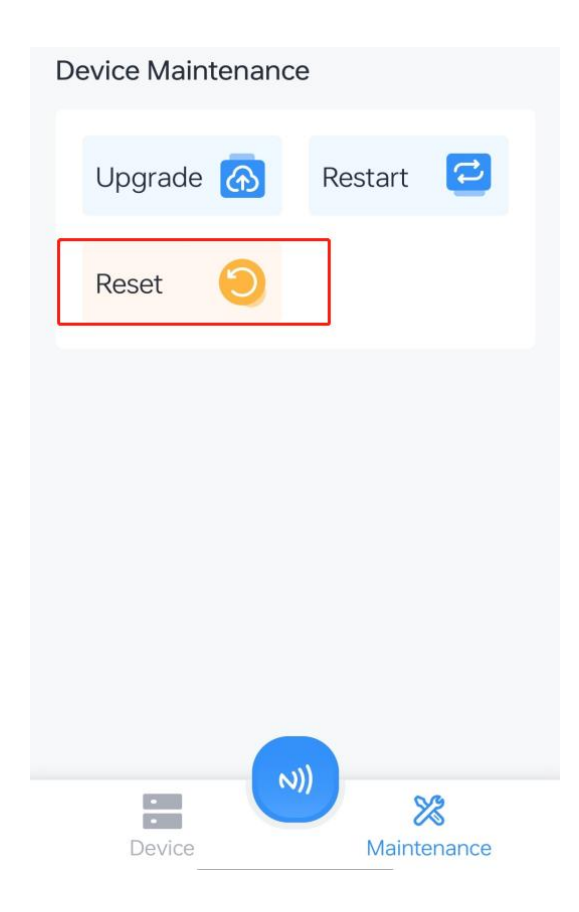

## 5. Installation

#### Installation Location:

- Recommended installation height and environment: On the ceiling at a height of 2.4m to 3m in areas where smoking may occur.
- Avoid installing the device near large metal objects and in areas where it may be exposed to liquid sprays.
- The device's response speed is affected by the ambient airflow. It is recommended to install it in places where the airflow is stable, such as 30-70cm away from exhaust fans. Avoid installing it in places with unstable airflow, such as near doors/windows/air conditioning vents/places directly blown by fans. Ensure a distance of more than 30cm, and the greater the wind force, the farther the distance should be.

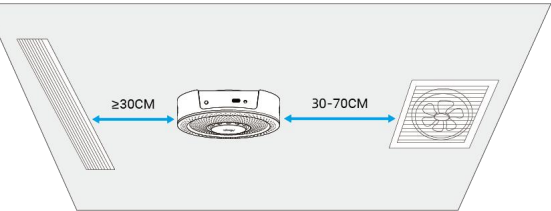

- If there are no exhaust fans or other ventilation equipment in the installation environment, it is recommended to deploy devices within a detection range of a 1.5m radius.
- In an installation environment with partitions or dividers (like toilet): If the partitions or

dividers extend to the ceiling, it is recommended to install one device in each partition or divider; If not, it is recommended to deploy devices according to the detection range of a 1.5m radius.

#### **Installation Steps:**

**Step 1:** Hold the back mounting plate, rotate counterclockwise to remove the mounting plate from the back of the device.

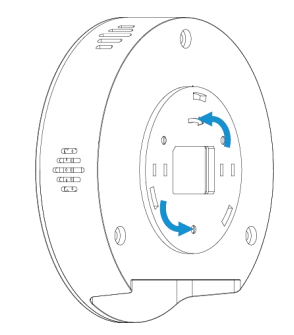

*Step 2*: Drill 3 holes in the ceiling according to the mounting plate. Insert the wall plugs into the holes, then secure the mounting plate with screws.

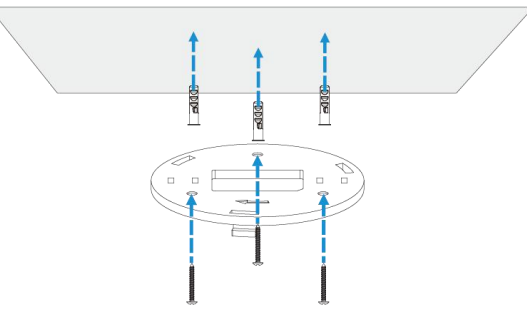

*Step 3*: Align the three holes on the device with the three protrusions on the mounting bracket, then rotate the device clockwise to secure it.

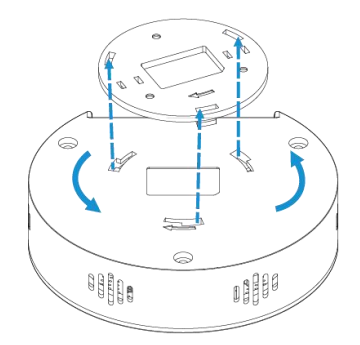

## 6. Device Maintenance

 Avoid exposing the device to gases with high concentrations over a long period time, or it may damage the device and decrease the performance.

- Do not expose the device to corrosive gas, silicon vapor or high levels of volatile organic compounds.
- Do not clean the device with detergents or solvents such as benzene or alcohol. To clean the device, wipe with a soft moistened cloth. Use another soft, dry cloth to wipe dry.
- Do not paint or cover the device, which may block the air inlets.
- It is suggested to place device under well-ventilated environment, otherwise the accuracy of TVOC will drop.
- There may be an accuracy drift in TVOC detection if the device is stored without power for a long time, and different devices may experience varying degrees of TVOC drift. If you prefer a more consistent reading with better precision, you can keep the device powered on in clear air for some time according to the below list.

| Storage Time (Power Off) | Operating Time  |
|--------------------------|-----------------|
| Less than 1 month        | At least 2 days |
| 1~6 months               | At least 3 days |
| More than 6 months       | At least 7 days |

# 7. Communication Protocol

All data are based on following format (HEX), the Data field should follow little-endian:

| Channel1 | Data1   | Channel2 | Data2   |  |
|----------|---------|----------|---------|--|
| 1 Byte   | N Bytes | 1 Byte   | M Bytes |  |

For decoder examples please find files on <u>https://github.com/Milesight-IoT/SensorDecoders</u>.

## 7.1 Basic Information

GS601 reports basic information of the device whenever joining the network.

| ltem             | Channel | Byte | Value                                                                 |
|------------------|---------|------|-----------------------------------------------------------------------|
| Protocol version | df      | 2    | 0102: V1.2                                                            |
| Reset Report     | ee      | 0    | Reset                                                                 |
| Device SN        | db      | 8    | 16 digits                                                             |
| Device Version   | da      | 8    | Hardware Version (2B) +<br>Software Version: 010101(2B) +<br>00000000 |
| OEM ID           | d9      | 2    | 4 digits                                                              |
| Power On         | c8      | 1    | 01: Device is on                                                      |
| Device Type      | cf00    | 1    | 02: Class C                                                           |

#### Example:

| df0100 ee db6850e23348820008 da0100010100000000 d91234 c801 cf0002 |                              |  |  |
|--------------------------------------------------------------------|------------------------------|--|--|
| Channel                                                            | Value                        |  |  |
| df (Protocol version)                                              | 0102: V1.2                   |  |  |
| ee (Reset Report)                                                  | Reset                        |  |  |
| db (Device SN)                                                     | 6850e23348820008             |  |  |
| de (Device Versien)                                                | Hardware Version: 0100(V1.0) |  |  |
|                                                                    | Software Version: 0101(V1.1) |  |  |
| d9 (OEM ID)                                                        | 1234                         |  |  |
| c8 (Power On)                                                      | 01: Device is on             |  |  |
| cf00 (Device Type)                                                 | 02: Class C                  |  |  |

## 7.2 Sensor Data

| Item               | Channel | Byte | Description                                                                                                    |
|--------------------|---------|------|----------------------------------------------------------------------------------------------------|
| Vaping Index       | 01      | 1    | UINT8, Range: 0~100                                                                                                    |
| Vaping Index Alarm | 02      | 1/2  | <ul> <li>Byte1:<br/>00-Collecting failed;<br/>01-Under-range;<br/>02-Over-range;<br/>10-Threshold Alarm Dismiss;<br/>11-Threshold Alarm;<br/>20-Water Vapor Interference Alarm<br/>Dismiss;<br/>21-Water Vapor Interference Alarm</li> <li>Byte2: UINT8, Range: 0~100</li> </ul> |
| PM1.0              | 03      | 2    | UINT16, Unit: µg/m³, Range: 0~1000                                                                                                    |
| PM1.0 Alarm        | 04      | 1/3  | <ul> <li>Byte1:<br/>00-Collecting failed;<br/>01-Under-range;<br/>02-Over-range;<br/>10-Threshold Alarm Dismiss;<br/>11-Threshold Alarm;</li> <li>Byte2-3: UINT16, Unit: μg/m<sup>3</sup>, Range:<br/>0~1000</li> </ul>                                                          |
| PM2.5              | 05      | 2    | UINT16, Unit: µg/m³, Range: 0~1000                                                                                                    |
| PM2.5 Alarm        | 06      | 1/3  | • Byte1:                                                                                                    |

Milesight

|                    |    |      | 00-Collecting failed;                                    |     |                     |
|--------------------|----|------|----------------------------------------------------------|-----|---------------------|
|                    |    |      | 01-Under-range;                                          |     |                     |
|                    |    |      | 02-Over-range;                                           |     |                     |
|                    |    |      | 10-Threshold Alarm Dismiss;                              |     |                     |
|                    |    |      | 11-Threshold Alarm;                                      |     |                     |
|                    |    |      | • Byte2-3: UINT16, Unit: $\mu$ g/m <sup>3</sup> , Range: |     |                     |
|                    |    |      | 0~1000                                                   |     |                     |
| PM10               | 07 | 2    | UINT16, Unit: µg/m³, Range: 0~1000                       |     |                     |
|                    |    |      | • Byte1:                                                 |     |                     |
|                    |    |      | 00-Collecting failed;                                    |     |                     |
|                    |    |      | 01-Under-range;                                          |     |                     |
|                    |    | 1 /0 | 02-Over-range;                                           |     |                     |
| PM10 Alarm         | 08 | 1/3  | 10-Threshold Alarm Dismiss;                              |     |                     |
|                    |    |      | 11-Threshold Alarm;                                      |     |                     |
|                    |    |      | • Byte2-3: UINT16, Unit: µg/m <sup>3</sup> , Range:      |     |                     |
|                    |    |      | 0~1000                                                   |     |                     |
| Temperature        | 09 | 2    | INT16*0.1, Unit: °C , Range: -20~60                      |     |                     |
|                    |    |      | • Byte1:                                                 |     |                     |
|                    |    |      | 00-Collecting failed;                                    |     |                     |
|                    |    |      |                                                          |     | 01-Under-range;     |
|                    |    |      | 02-Over-range;                                           |     |                     |
|                    |    |      | 10-Threshold Alarm Dismiss;                              |     |                     |
|                    |    | 0-   |                                                          | 1/0 | 11-Threshold Alarm; |
| l'emperature Alarm | Ua | 1/3  | 20-Burning Alarm Dismiss;                                |     |                     |
|                    |    |      | 21-Burning Alarm (Temperature >                          |     |                     |
|                    |    |      | 70°C or change of temperature >                          |     |                     |
|                    |    |      | 15 °C within 15s)                                        |     |                     |
|                    |    |      | • Byte2-3: INT16*0.1, Unit: °C , Range:                  |     |                     |
|                    |    |      | -20~60                                                   |     |                     |
| Humidity           | 0b | 2    | UINT16*0.1, Unit: %, Range: 0~100                        |     |                     |
|                    |    |      | 00-Collecting failed;                                    |     |                     |
| Humidity Alarm     | 0c | 1    | 01-Under-range;                                          |     |                     |
|                    |    |      | 02-Over-range                                            |     |                     |
| туос               | 0d | 2    | UINT16, Unit: µg/m³, Range: 0~2000                       |     |                     |

|                  |     |     | • Byte1:                                            |  |  |  |
|------------------|-----|-----|-----------------------------------------------------|--|--|--|
|                  |     |     | 00-Collecting failed;                               |  |  |  |
|                  |     |     | 01-Under-range;                                     |  |  |  |
|                  | 0.0 | 1/0 | 02-Over-range;                                      |  |  |  |
|                  | Ue  | 1/3 | 10-Threshold Alarm Dismiss;                         |  |  |  |
|                  |     |     | 11-Threshold Alarm;                                 |  |  |  |
|                  |     |     | ● Byte2-3: UINT16, Unit: µg/m <sup>3</sup> , Range: |  |  |  |
|                  |     |     | 0~2000                                              |  |  |  |
| Tampering Status | Of  | 1   | 01-Triggered; 00-Normal                             |  |  |  |
| Tampering Alarm  | 10  | 1   | 21-Alarm; 20-Alarm Dismiss                          |  |  |  |
| Buzzer           | 11  | 1   | 00-buzzer is not beeping                            |  |  |  |
| Duzzei           | 11  | I   | 01-buzzer is beeping                                |  |  |  |

#### Example:

1. Periodic Package

| 0104 030f00 051000 071100 091c01 0b0702 0d0000 0f00 1100 |                     |                       |                  |  |
|----------------------------------------------------------|---------------------|-----------------------|------------------|--|
| Channel                                                  | Value               | Channel               | Value            |  |
| 01 (Vaning Index)                                        | 04 => 4             | 03 (PM1 0)            | 0f 00 => 000f    |  |
|                                                          | 04 -2 4             | 00 (1 111.0)          | =>15 µg/m³       |  |
| Channel                                                  | Value               | Channel               | Value            |  |
| 05 (DM2 5)                                               | 1000 =>             |                       | 1100 =>          |  |
| 05 (FIVI2.5)                                             | 0010=16µg/m³        | 07 (PMT0)             | 0011=17µg/m³     |  |
| Channel                                                  | Value               | Channel               | Value            |  |
| 00 (Tomporatura)                                         | 1c01 =>             | Ob (Humidity)         | 0702 => 0207     |  |
|                                                          | 011c=284*0.1=28.4°C |                       | =>519*0.1 =51.9% |  |
| Channel                                                  | Value               | Channel               | Value            |  |
| 0d (TVOC)                                                | 0000 => 0µg/m³      | Of (Tampering Status) | 00 => Normal     |  |
| Channel                                                  | Value               |                       |                  |  |
| 11 (Buzzer)                                              | 00 => No beep       |                       |                  |  |

# 2. Report Alarm: the environment detection item exceeds threshold.

| 0a112001 1100          |                     |             |               |  |  |
|------------------------|---------------------|-------------|---------------|--|--|
| Channel                | Value               | Channel     | Value         |  |  |
|                        | 11=>Threshold Alarm |             |               |  |  |
| 0a (Temperature Alarm) | 2001 =>             | 11 (Buzzer) | 00 => No beep |  |  |
|                        | 0120=288*0.1=28.8°C |             |               |  |  |

#### 3. Report Alarm: Tampering Alarm.

1021 1101

| Channel              | Value      | Channel     | Value      |
|----------------------|------------|-------------|------------|
| 0a (Tampering Alarm) | 11=> Alarm | 11 (Buzzer) | 01 => Beep |

## 7.3 Downlink Commands

GS601 supports downlink commands to configure the device. The application port is 85 by default.

## Configure Command:

| ltem                       | Channel | Byte | Description                                                                                                    |
|----------------------------|---------|------|----------------------------------------------------------------------------------------------------|
| Reporting Interval         | 60      | 3    | <ul> <li>Byte1:Unit<br/>00-Second; 01-Minute</li> <li>Byte2-3: Interval, UINT16,<br/>Range: 10~64800s or<br/>1~1440min</li> </ul>                                                                                                    |
| Temperature Unit           | 61      | 1    | 00-°C; 01-°F                                                                                                    |
| LED Indicator              | 62      | 1    | 01-Enable; 00-Disable                                                                                                    |
| Buzzer                     | 63      | 1    | 01-Enable; 00-Disable                                                                                                    |
| Buzzer Hibernate<br>Period | 64      | 6    | <ul> <li>Byte1:<br/>01-Period 1; 02-Period 2</li> <li>Byte2:<br/>01-Enable; 00-Disable</li> <li>Byte3-4: Start Time,<br/>UINT16, Unit: min, Range:<br/>0~1440</li> <li>Byte5-6: End Time, UINT16,<br/>Unit: min, Range: 0~1440</li> </ul> |
| Stop Buzzer                | 67      | 1    | 01-Enable; 00-Disable                                                                                                    |
| Mute Buzzer Time           | 66      | 2    | UINT16, Unit: min, Range:<br>1~1440<br>This downlink is only set for the<br>tamper alarm.                                                                                                    |
| Tampering Alarm            | 67      | 1    | 01-Enable; 00-Disable                                                                                                    |
| UTC Time Zone              | c7      | 2    | INT16 / 60                                                                                                    |
| Daylight Saving Time       | с6      | 10   | <ul> <li>Byte1:<br/>01-Enable; 00-Disable</li> <li>Byte2: DST Bias, INT8,</li> </ul>                                                                                                    |

Milesight

|                      |      |   | Unit:min                                     |
|----------------------|------|---|----------------------------------------------|
|                      |      |   | Byte3: Start Month                           |
|                      |      |   | • Byte4:                                     |
|                      |      |   | ➢ Bit 7-4: Start Week                        |
|                      |      |   | Bit 3-0: Start Day                           |
|                      |      |   | • Byte5-6: Start Time, UINT                  |
|                      |      |   | 16, Unit:min                                 |
|                      |      |   | • Byte7: End Month                           |
|                      |      |   | • Byte8:                                     |
|                      |      |   | ➢ Bit 7-4:End Week                           |
|                      |      |   | Bit 3-0: End Day                             |
|                      |      |   | <ul> <li>Byte9-10: End Time, UINT</li> </ul> |
|                      |      |   | 16, Unit:min                                 |
|                      |      |   | • Byte1:                                     |
| Temperature          | 71 3 | 0 | 01-Enable; 00-Disable                        |
| Calibration          |      | 3 | • Byte2-3: INT16*0.1, Unit: °C,              |
|                      |      |   | Range: -80~80                                |
|                      |      |   | • Byte1:                                     |
| Humidity Calibration | 72   | 2 | 01-Enable; 00-Disable                        |
|                      | 12   | 3 | • Byte2-3: INT16*0.1, Unit: %,               |
|                      |      |   | Range: -100~100                              |
|                      |      |   | • Byte1:                                     |
| Vaping Index         | 77   | 2 | 01-Enable; 00-Disable                        |
| Calibration          |      | 2 | • Byte2: INT8, Range:                        |
|                      |      |   | -100~100                                     |
|                      |      |   | • Byte1:                                     |
| PM1.0 Calibration    | 73   | 2 | 01-Enable; 00-Disable                        |
| FINIT.0 Calibration  | /3   | 5 | • Byte2-3: INT16, Unit: μg/m <sup>3,</sup>   |
|                      |      |   | Range: -1000~1000                            |
|                      |      |   | • Byte1:                                     |
| PM2 5 Calibration    | 7/   | 3 | 01-Enable; 00-Disable                        |
|                      | / 4  | 5 | • Byte2-3: INT16, Unit: µg/m <sup>3,</sup>   |
|                      |      |   | Range: -1000~1000                            |
| PM10 Calibration     | 75   | 3 | • Byte1:                                     |

Milesight

|                       |    |   | 01-Enable: 00-Disable                                                                                                    |
|-----------------------|----|---|----------------------------------------------------------------------------------------------------|
|                       |    |   | <ul> <li>Byte2-3: INT16 Unit: ug/m<sup>3</sup></li> </ul>                                                                                                    |
|                       |    |   | Bytez 0: 11110, 0111. µg/11                                                                                                    |
|                       |    |   | <ul> <li>Rute1:</li> </ul>                                                                                                    |
|                       |    |   | 01-Enable: 00-Disable                                                                                                    |
| TVOC Calibration      | 76 | 3 | Duto2 2: INT16 Unit: ug/m <sup>3</sup>                                                                                                    |
|                       |    |   | <ul> <li>Bytez-3. INT 10, Offit. μg/11<sup>6</sup></li> <li>Denge: 2000, 2000</li> </ul>                                                                                                    |
|                       |    |   | Range2000~2000                                                                                                    |
|                       |    |   |                                                                                                    |
|                       |    |   | 01-Enable; 00-Disable                                                                                                    |
|                       |    |   | <ul> <li>Byte2: 00-disable;</li> </ul>                                                                                                    |
|                       |    |   | 01-below; 02-over;                                                                                                    |
| Temperature Threshold | 69 | 6 | 03-within; 04-below or over                                                                                                    |
|                       |    |   | • Byte3-4: Min. Value,                                                                                                    |
|                       |    |   | INT16*0.1, Unit: °C                                                                                                    |
|                       |    |   | • Byte5-6: Max. Value,                                                                                                    |
|                       |    |   | INT16*0.1, Unit: °C                                                                                                    |
|                       |    |   | • Byte1:                                                                                                    |
| Vaping Index          |    |   | 01-Enable; 00-Disable                                                                                                    |
|                       |    | 4 | • Byte2: 00-disable;                                                                                                    |
|                       | 6e |   | 01-below; 02-over;                                                                                                    |
| Inresnoia             |    |   | 03-within; 04-below or over                                                                                                    |
|                       |    |   | • Byte3: Min. Value, UINT8                                                                                                    |
|                       |    |   | • Byte4: Max. Value, UINT8                                                                                                    |
|                       |    |   | • Byte1:                                                                                                    |
|                       |    |   | 01-Enable; 00-Disable                                                                                                    |
|                       |    |   | • Byte2: 00-disable;                                                                                                    |
|                       |    |   | 01-below; 02-over;                                                                                                    |
| PM1.0 Threshold       | ба | 6 | 03-within; 04-below or over                                                                                                    |
|                       |    |   | <ul> <li>Byte3-4: Min. Value,</li> </ul>                                                                                                    |
|                       |    |   | INT16*0.1, Unit: µg/m <sup>3</sup>                                                                                                    |
|                       |    |   | <ul> <li>Byte5-6: Max. Value.</li> </ul>                                                                                                    |
|                       |    |   | INT16*0.1. Unit: ua/m <sup>3</sup>                                                                                                    |
|                       |    |   | ● Bvte1:                                                                                                    |
| PM2.5 Threshold       | 6b | 6 | 01-Fnable <sup>,</sup> 00-Disable                                                                                                    |
| PM2.5 Threshold       | 6b | 6 | <ul> <li>Byte3-4: Min. Value,<br/>INT16*0.1, Unit: µg/m<sup>3</sup></li> <li>Byte5-6: Max. Value,<br/>INT16*0.1, Unit: µg/m<sup>3</sup></li> <li>Byte1:<br/>01-Enable; 00-Disable</li> </ul> |

|                       |    |   | <ul> <li>Byte2: 00-disable;<br/>01-below; 02-over;<br/>03-within; 04-below or over</li> <li>Byte3-4: Min. Value,<br/>INT16*0.1, Unit: µg/m<sup>3</sup></li> <li>Byte5-6: Max. Value,</li> </ul>                                                                                                    |
|-----------------------|----|---|----------------------------------------------------------------------------------------------------|
| PM10 Threshold        | бс | 6 | <ul> <li>INT16*0.1, Unit: µg/m<sup>3</sup></li> <li>Byte1:<br/>01-Enable; 00-Disable</li> <li>Byte2: 00-disable;<br/>01-below; 02-over;<br/>03-within; 04-below or over</li> <li>Byte3-4: Min. Value,<br/>INT16*0.1, Unit: µg/m<sup>3</sup></li> <li>Byte5-6: Max. Value,<br/>INT16*0.1. Unit: µg/m<sup>3</sup></li> </ul> |
| TVOC Threshold        | 6d | 6 | <ul> <li>Byte1:<br/>01-Enable; 00-Disable</li> <li>Byte2: 00-disable;<br/>01-below; 02-over;<br/>03-within; 04-below or over</li> <li>Byte3-4: Min. Value, INT16,<br/>Unit: µg/m<sup>3</sup></li> <li>Byte5-6: Max. Value, INT16,<br/>Unit: µg/m<sup>3</sup></li> </ul>                                                    |
| Alarm Reporting Times | 6f | 2 | UINT16, Range: 1~1000                                                                                                    |
| Alarm Dismiss Report  | 70 | 1 | 01-Enable; 00-Disable                                                                                                    |

## **Control Command:**

| Item                  | Channel |
|-----------------------|---------|
| Reboot                | be      |
| Query Periodic Report | b9      |
| Stop Buzzer Alarm     | 5f      |
| Rejoin the Network    | 0b      |

#### Example:

1. Set reporting interval as 20 minutes.

| 60 01 1400 |                             |
|------------|-----------------------------|
| Channel    | Value                       |
| 60         | 01=Minute                   |
|            | 14 00 => 00 14 = 20 minutes |

2. Set Vaping Index threshold as above 2.

| 6e 01020002 |                |  |
|-------------|----------------|--|
| Channel     | Value          |  |
| бе          | 01=>Enable     |  |
|             | 02=>over       |  |
|             | 00=>Min. Value |  |
|             | 02=>Max. Value |  |

3. Set time zone to UTC-4 for time display on ToolBox App.

| c7 10ff |                              |
|---------|------------------------------|
| Channel | Value                        |
| c7      | 10 ff => ff10 = -240/60 = -4 |

4. Set Daylight Saving Time from Mar. /2nd /Sun. 14:00 to Nov. /1st /Mon 14:00 and Bias as 60min.

| c6 01 3c 03 27 4803 0b 11 4803 |                                         |  |  |
|--------------------------------|-----------------------------------------|--|--|
| Channel                        | Value                                   |  |  |
| c6                             | 01=enable                               |  |  |
|                                | Bias: 3c=60min                          |  |  |
|                                | Start Month: 03=March                   |  |  |
|                                | 27=>0010 0111                           |  |  |
|                                | Start Week: 0010=2= 2 <sup>nd</sup>     |  |  |
|                                | Start Day: 0111=7=Sunday                |  |  |
|                                | Start Time: 48 03=> 03 48=>840min=14:00 |  |  |
|                                | End Month: 0b=11=Nov.                   |  |  |
|                                | 11=>0001 0001                           |  |  |
|                                | End Week: 0001=1=1 <sup>st</sup>        |  |  |
|                                | End Day: 0001=1=Monday                  |  |  |
|                                | End Time: 48 03=> 03 48=>840min=14:00   |  |  |

5. Mute the Buzzer for 10 minute.

| 66 0a00 |       |
|---------|-------|
| Channel | Value |

| 66 | 0a 00 => 00 0a = 10 min |
|----|-------------------------|
|    |                         |

| 6. Reboot. |    |
|------------|----|
|            | be |

# Appendix

## **TVOC Levels and Guidelines**

| IAQ Rating           | TVOC ( μg/m <sup>3</sup> ) | Air Quality                               |
|----------------------|----------------------------|-------------------------------------------|
| ≤1.99                | <300                       | Very Good                                 |
| 2.00 to 2.99         | 300 to 1000                | Good                                      |
| 3.00 to 3.99         | 1000 to 2000               | Medium (not recommended for exposure > 12 |
|                      | 1000 10 3000               | months)                                   |
| 4.00 to 4.99 3000 to | 2000 to 10000              | Poor (not recommended for exposure > 1    |
|                      | 3000 10 10000              | month)                                    |
| ≥5.00                | >10000                     | Bad (not recommended)                     |

Note: The conversion from  $\mu$ g/m3 to ppb by the factor is approximatlely 0.5.

-END-